## Vart gick min mejlbilaga?

Vart försvann mitt kontoutdrag. Jag har ju försökt redan 7 ggr få ut kontoutdraget.

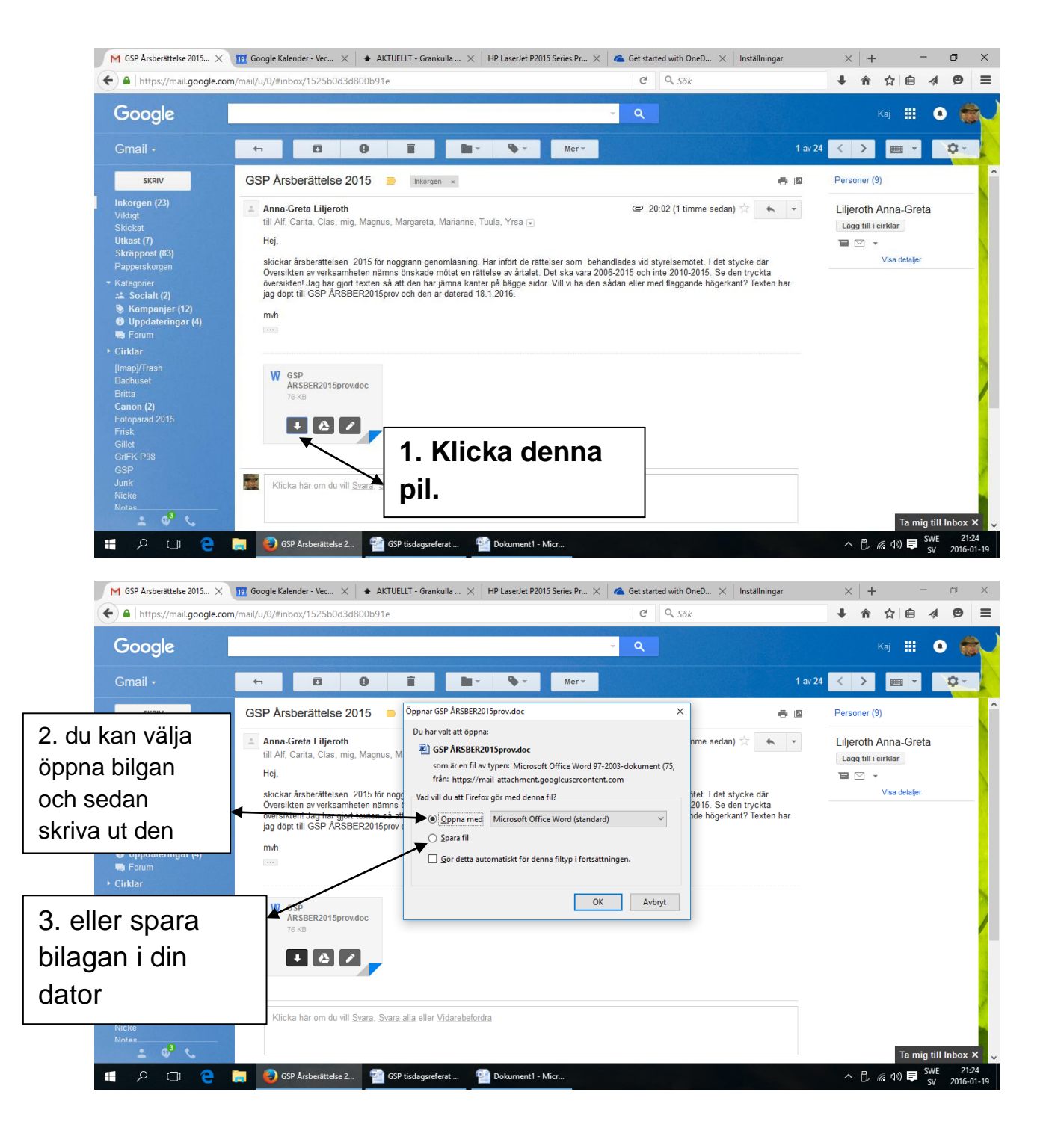

| Öppnar GSP ÅRSBER2015prov.doc                                                                                         | $\times$ |   |                     |
|----------------------------------------------------------------------------------------------------|----------|---|---------------------|
| Du har valt att öppna:                                                                                                |          |   |                     |
| 🖭 GSP ÅRSBER2015prov.doc                                                                                              |          |   |                     |
| som är en fil av typen: Microsoft Office Word 97-2003-dokument<br>från: https://mail-attachment.googleusercontent.com | : (75,   |   |                     |
| Vad vill du att Firefox gör med denna fil?                                                                            |          |   | 2. du kan välja att |
| <u>Ö</u> ppna med <u>Microsoft Office Word (standard) </u>                                                            | ~        |   | öppna bilgan och    |
| ○ Spara fil                                                                                                    |          |   | sedan skriva ut     |
| Gör detta automatiskt för denna filtyp i fortsättningen.                                                              |          |   | den                 |
|                                                                                                    |          |   |                     |
| OK Avbr                                                                                                    | vt       |   |                     |
|                                                                                                    | ,        |   |                     |
| Öppnar GSP ÅRSBER2015prov.doc                                                                                         | ×        |   |                     |
| Du har valt att öppna:                                                                                                |          |   |                     |
| GSP ÅRSBER2015prov.doc                                                                                                |          |   |                     |
| som är en fil av typen: Microsoft Office Word 97-2003-dokument                                                        | : (75,   |   |                     |
| från: https://mail-attachment.googleusercontent.com                                                                   |          |   |                     |
| Vad vill du att Firefox gör med denna fil?                                                                            |          |   |                     |
| O <u>Ö</u> ppna med Microsoft Office Word (standard)                                                                  | ~        |   | 3. eller spara      |
| ● Spara fil                                                                                                    |          | → | bilagan i din dator |
| Gör detta automatiskt för denna filtyp i fortsättningen.                                                              |          |   | 0                   |
|                                                                                                    |          |   |                     |
| OK Avbr                                                                                                    | yt       |   |                     |

Lathund för mejlbilagor etc.

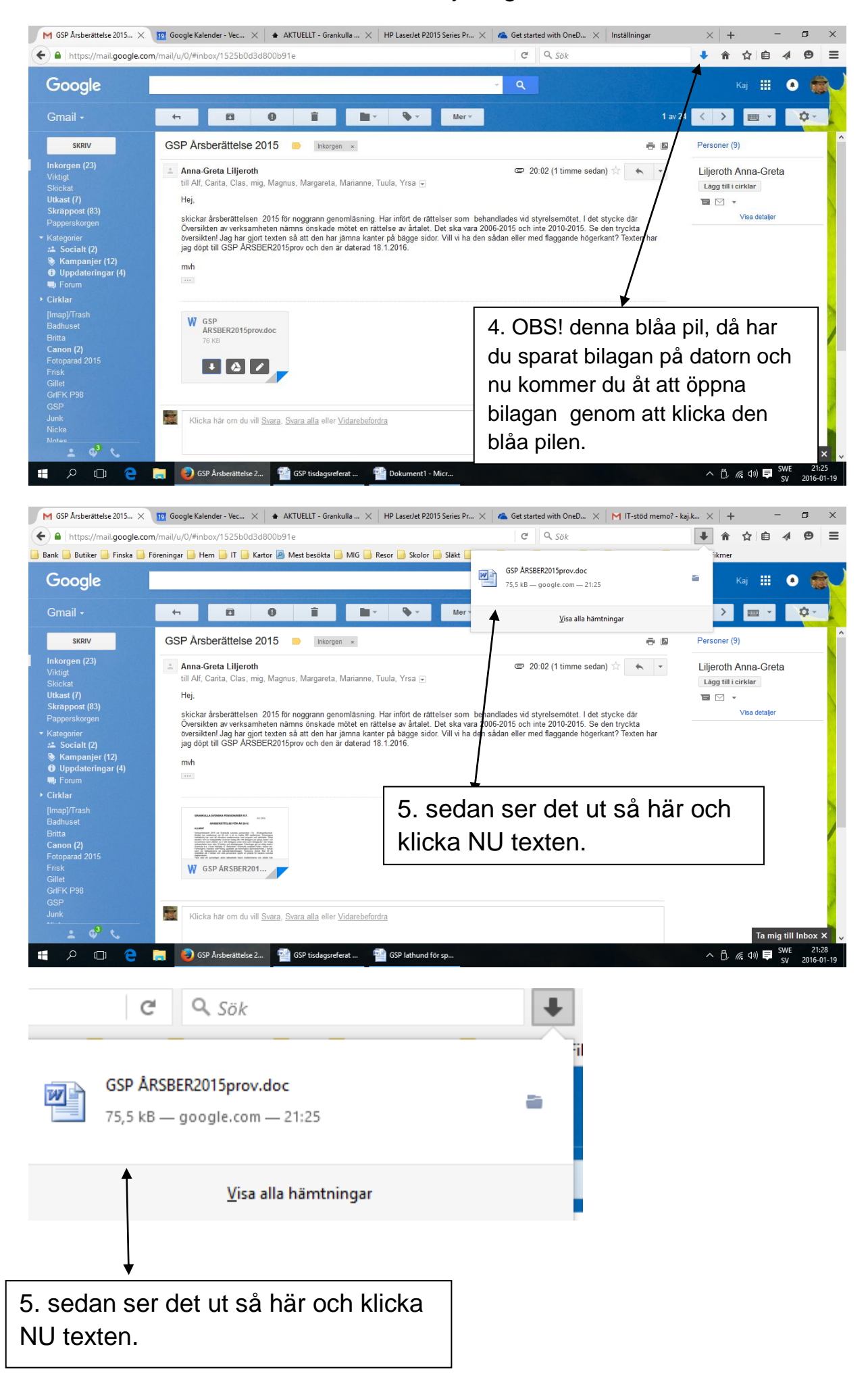

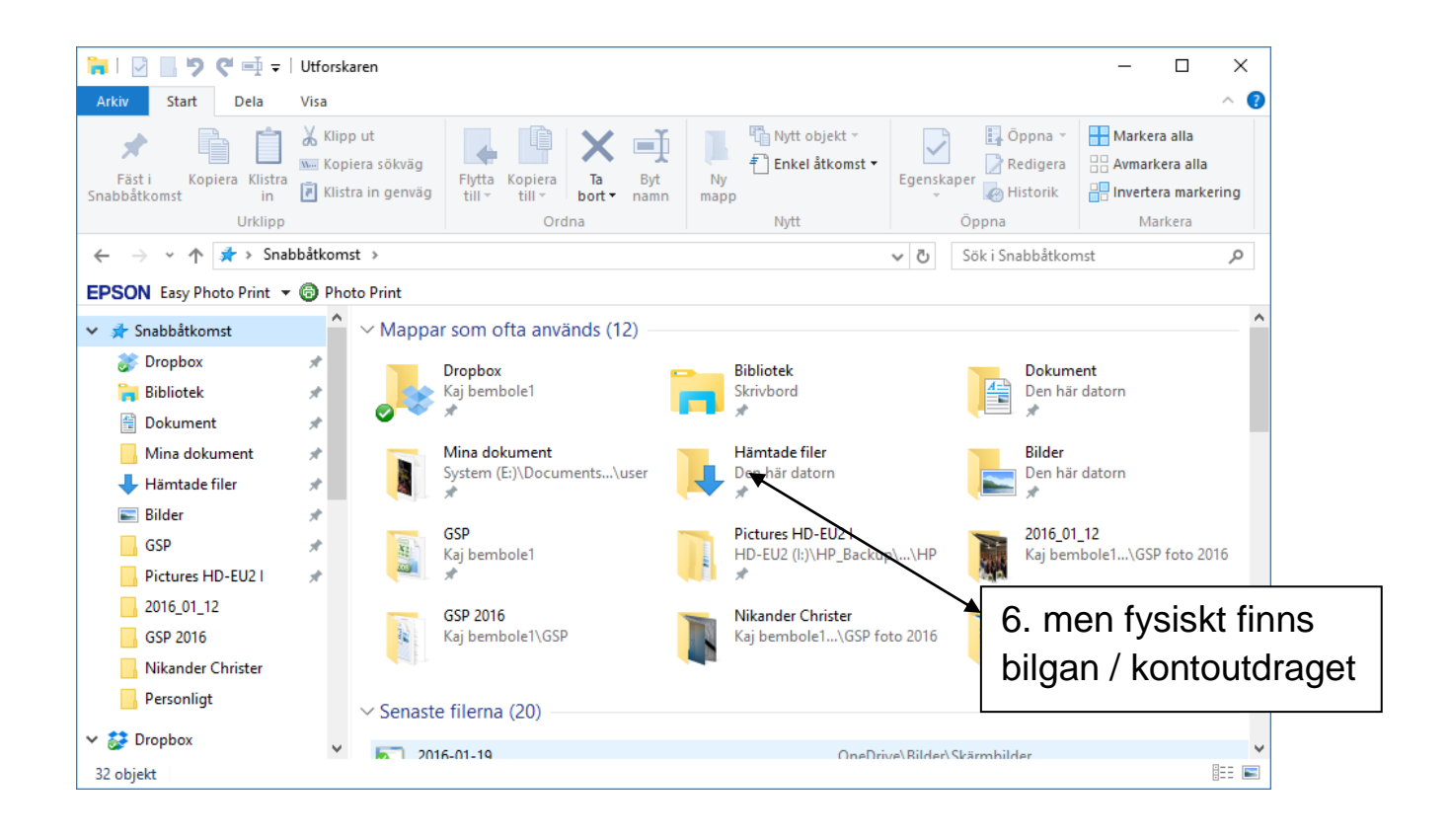

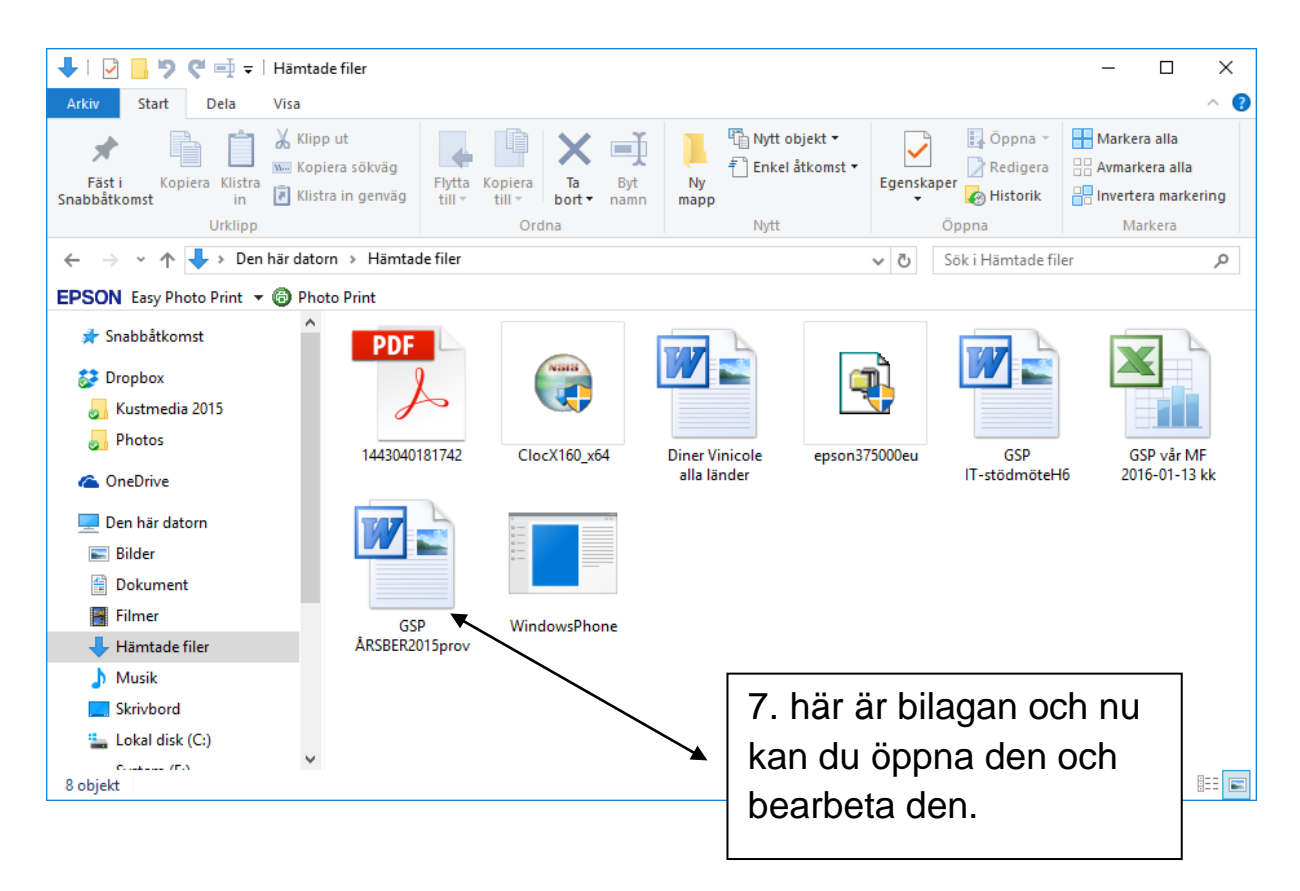

Lathund för mejlbilagor etc.

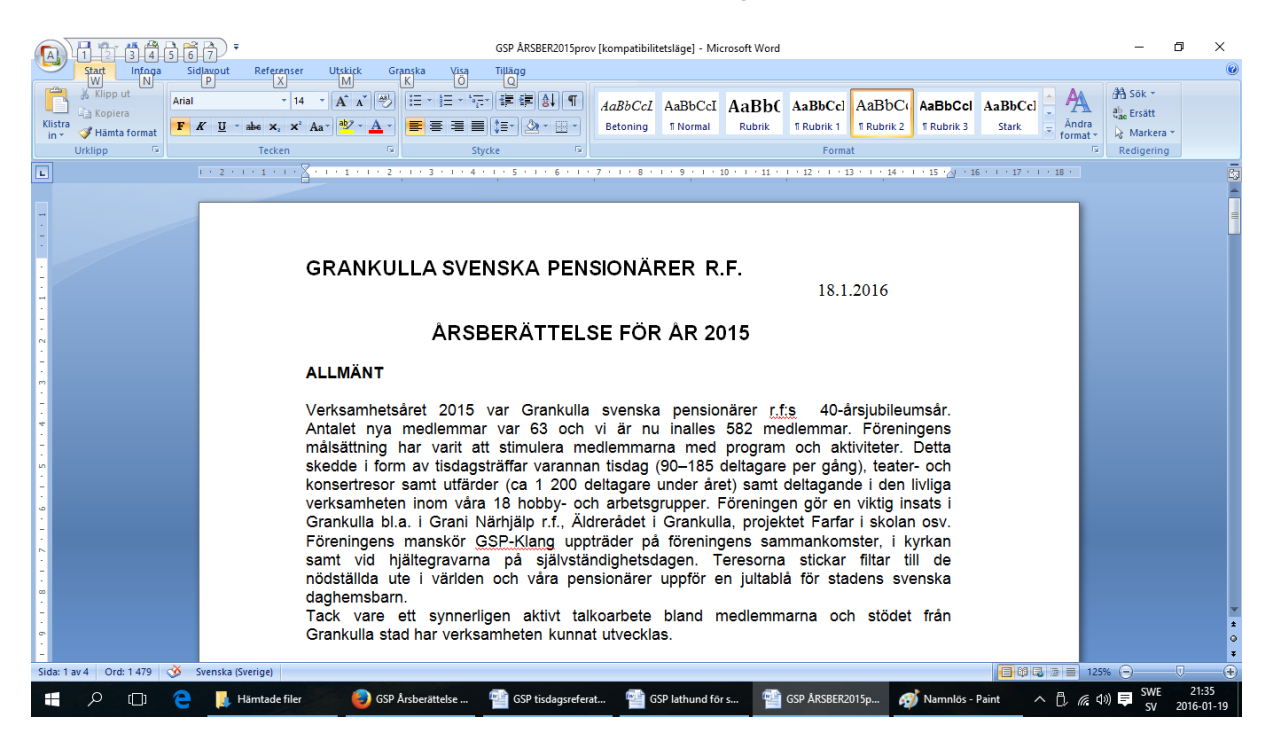

Här är nu bilagan öppnad och kan bearbetas.

Vad duktig Du var.